#### When you upload a paper ...

CHOOSE THE TYPE OF THE PAPER

#### **Pre-print/Submitted version**

Scientific article not published or submitted to a journal but not yet refereed.

It's not the article in press, it's NOT the proofs

## Post-print/Author's accepted manuscriprt

Final draft by the author of a scientific article already subjected to a peer review process: therefore all the corrections suggested by the reviewers are included but it does not present the editorial layout (page numbering, logo and copyright, etc.).

## Post-print publisher version/Version of record

Copy of the published version with the publisher's layout.

# Abstract

Summary of the conceptual content of a document.

## **Other attached document**

Indices, tables, graphs, images, preliminary parts of the text (cover, title, index, bibliography) and any other type of document or part of the document that does not fall within the above definitions.

It is possible to enter here any other type of document (slide, posters, databases, software, artifacts, prototypes, cartography) ...

TRANSFER TO THE TEACHER'S SITE LoginMIUR

By choosing YES the file will be sent to the LoginMIUR teacher's site.

N.B.: LoginMIUR teacher's site only accepts PDF files smaller than 10 Mb; larger files must be split into multiple files

Check the publisher's policy to find out if your publication can be open access and in which version

Read the <u>Open Policy Finder Info</u> (formerly Sherpa Romeo) in the box that appears to the right of the tab while uploading an attachment.

The database collects the publisher's policies regarding self-archiving in open access repositories. The policies are structured by publisher and by journals.

You can also consult the <u>Publishers' Policy</u> page on the University Libraries website which summarizes the policies of the main publishers Polytechnic researchers publish with.

If you can't find any copyright information:

- check whether an open access policy is indicated on the publisher's website

- you can send a <u>Letter of Request</u> to the publisher (you can find letter templates at the bottom of the Publishers'Policy page)

## **CHOOSE THE ACCESS POLICY**

According to the publisher's policy, select the access policy:

Open access: if you can archive your paper open access

Embargo: to delay the visibility of the attachment

The Embargo end date is calculated from the date of the first online publication: the item will remain restricted until the end of the embargo when, automatically, it will be visible on Porto@Iris

Reserved access: if you can't archive your paper Open Access

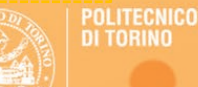

#### **CHOOSE THE LICENSE TYPE**

Choose the distribution license for the attachment

If you can deposit your paper Open Access:

#### Public - All rights reserved

All rights relating to the publication have been transferred to the publisher (who however allows it to be deposited for open access in some versions) or remain with the author

#### Creative Commons (CC)

Creative Commons licenses are based on the principle "Some rights reserved. The author who has retained all the rights for himself can define which of them he reserves for himself and which he transfers to the users of his document.

Sometimes are the publishers who indicate which licenses to use. Choose the CC license indicated directly on the paper or specified on the publisher's website.

If you can't deposit your attachment Open Access:

Not public – Private / restricted access

SELECT THE STATEMENT (only if available in the drop-down menu for the version you are loading)

Based on the publisher of your publication, select the statement corresponding to the version you are uploading (normally it is only required for the Postprint/Author's Accepted Manuscript)

Not all publishers require a statement: if you don't find one in the drop-down menu, select No statement

N.B. It is never required for restricted access attachments

# NOTE

It is very important to enter any useful information regarding your paper here, typically if you know that you holds the copyright on your contribution or if you have obtained permission from the publisher to make it visible

# To be compliant with Politecnico Open Access Policy:

ALWAYS upload the publisher's version

If it is published Open Access:

Access Policy: License :

Type of the paper: Version of record Open access / Embargo Public - All rights reserved or Creative Commons (CC)

If you **can't** deposit OA the publisher' s version or if you are not sure, upload **two files** in the same item:

\*\*\*\*

Type of the paper: Version of record Access Policy: License:

**Reserved** access Not public – Private / restricted access

Access Policy: License:

Type of the paper: **Post Print /Author's accepted manuscript** Open access / Embargo Public - All rights reserved or Creative Commons (CC)

The Open Access Group checks all the attachments before validating them and makes them visible on Porto@Iris in the best possible version, if they comply with the publishers' policy

For info contact: bibli.openaccess@polito.it

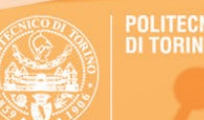